- 1. <u>https://www.e-guven.com/destek-masasi/e-imza-yazilimlari/etoken</u> linke tıklayınız.
- 2. Açılan sayfada aşağıda kırmızı işaretli kutunun olduğu linke tıklayınız.

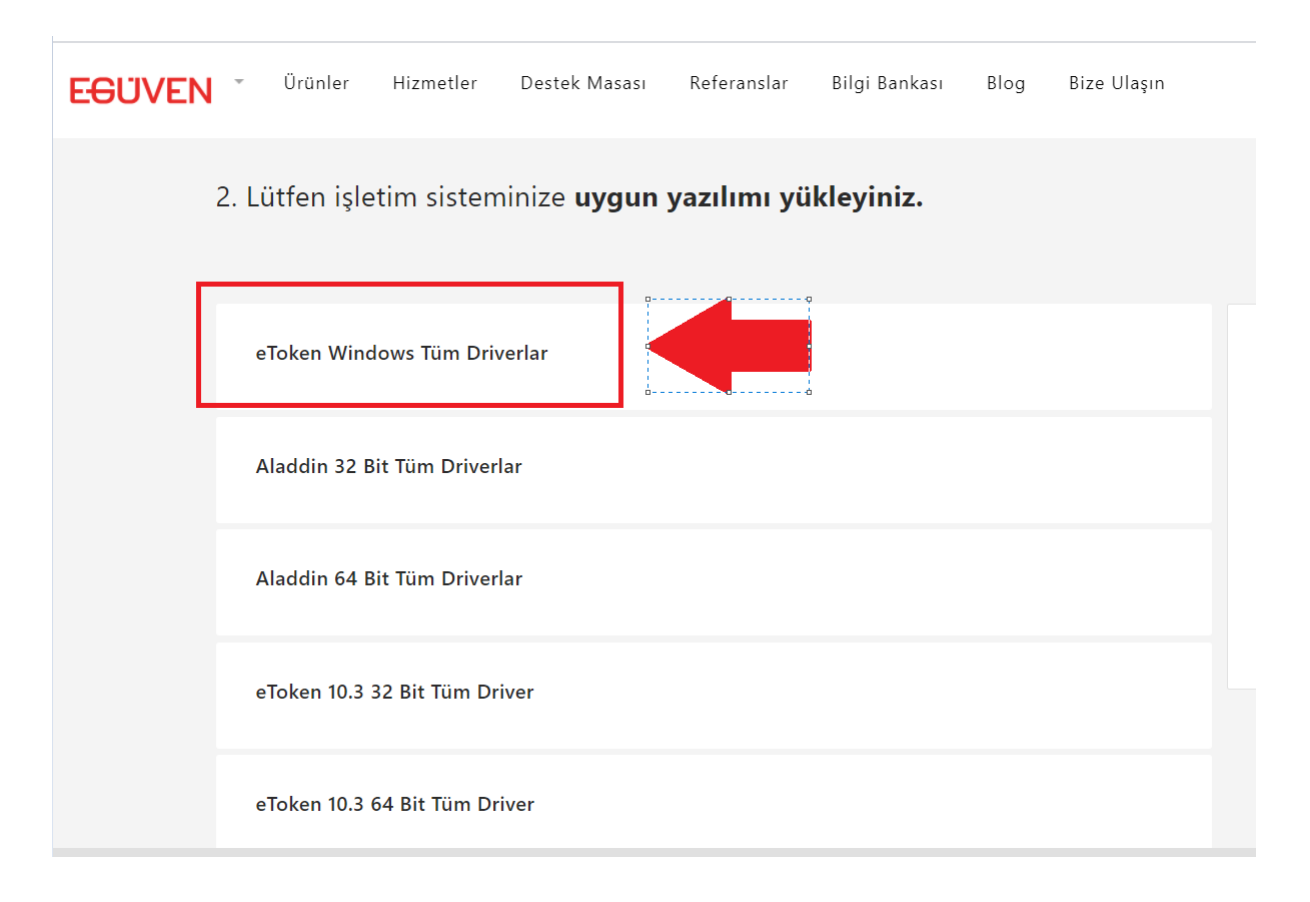

3. İndirdiğiniz uygulamayı aşamaları takip ederek bilgisayarınıza kurunuz.

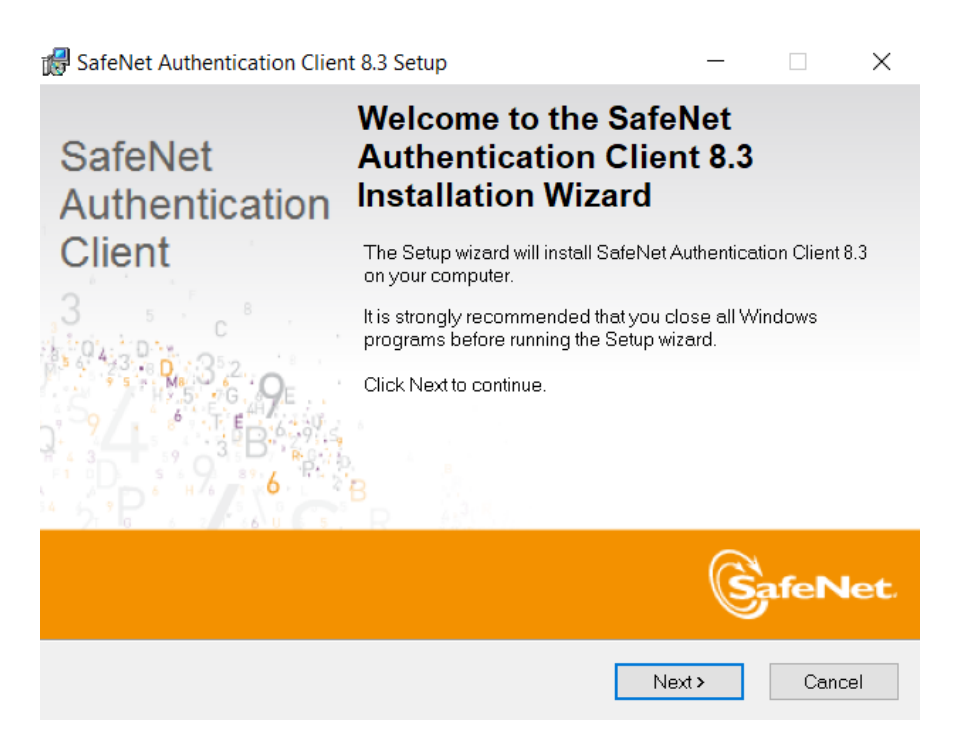

- 4. Kurulumu tamamlanan SafeNet Authentication Client Tools uygulamasını açınız. (E-İmzanız takılı olmalıdır.)
- 5. Aşağıdaki görselde kırmızı işaretli ayarlar simgesine tıklayınız.

| SafeNet Authentication Client Tools                              | - 🗆 🗙                                                                                   |
|------------------------------------------------------------------|-----------------------------------------------------------------------------------------|
| SafeNet                                                          | 5T331379546409<br>543315664055551641<br>655566685556645010<br>7260351<br>85544557666455 |
| SafeNet Authentication Clie                                      | nt 💽 🔅 🕼 1 ? 🎰                                                                          |
|                                                                  |                                                                                         |
|                                                                  | Rename Token                                                                            |
|                                                                  | **** Change Token Password                                                              |
|                                                                  | Unlock Token                                                                            |
|                                                                  | Delete Token Content                                                                    |
|                                                                  | View Token Info                                                                         |
|                                                                  | Disconnect SafeNet eToken Virtual                                                       |
| 771158875 <b>T</b> 089879U5414459                                |                                                                                         |
| 3 15664UGS 3144<br>6 50\$66855 606+ 01 3<br>7 260 5 H<br>8 5F4 F | www.safenet-inc.com                                                                     |

6. Aşağıda, solda işaretli "User Sertificates" alanına tıkladığınızda sağ tarafta "Expiration Date" kısmı elektronik sertifikanızı son kullanabileceğiniz tarihi göstermektedir.

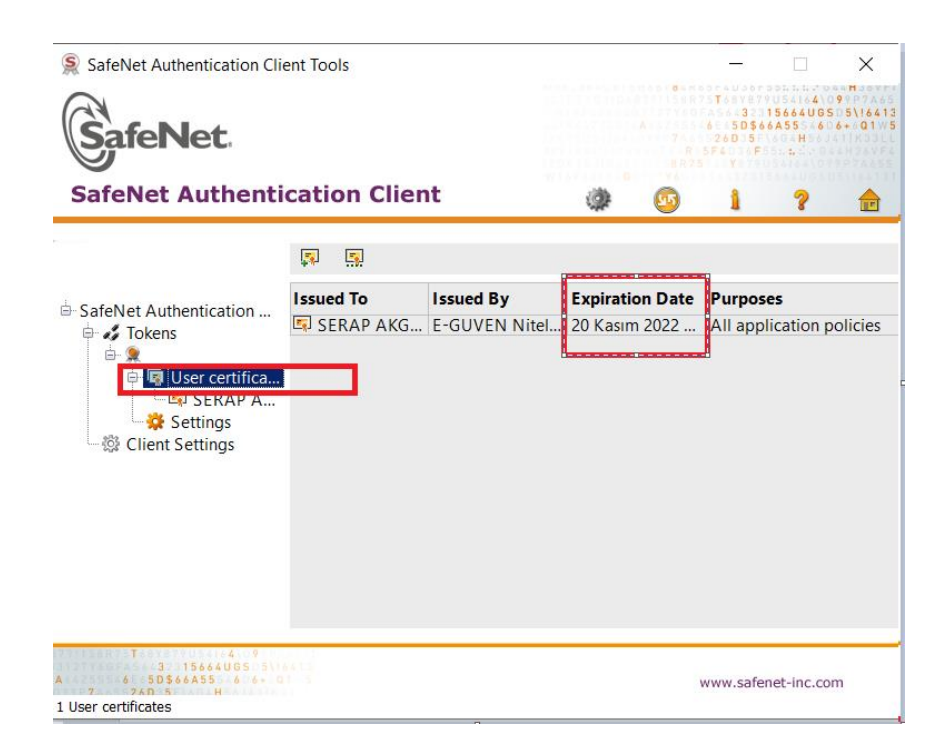